### WAIVER REVOCATIONS

NOTE: The participant information on the IWDS screens in this document is not an actual person.

To Revoke the Waiver, the career planner will do the following:

For ALL Waiver revocations, the career planner will complete the following:

Update the paper IEP Modification Form #014a. Fill out all necessary fields and mark Waiver Change and Revocation.

## TRADE INDIVIDUAL EMPLOYMENT PLAN (IEP) MODIFICATION FORM

| <del>].</del>                                                                                     |                                                                                     |  |  |  |  |  |  |
|---------------------------------------------------------------------------------------------------|-------------------------------------------------------------------------------------|--|--|--|--|--|--|
| Pre-Approved                                                                                      | Modification to Plan                                                                |  |  |  |  |  |  |
| 1. Participant Name:                                                                              | 2. Modification #:                                                                  |  |  |  |  |  |  |
| 3. Date of Modification Request: / /                                                              | 4. Date Modification to Take Effect: / /                                            |  |  |  |  |  |  |
| 5. Reason for Modification: (select all that apply an NOTE: Some modifications may require submis | d complete information for the reason)<br>sion of a new and/or updated Trade forms. |  |  |  |  |  |  |
| Invoking Equitable Tolling Justification:                                                         |                                                                                     |  |  |  |  |  |  |
| 🔲 Waiver Change: 🔲 Criteria Change                                                                | Date Extension                                                                      |  |  |  |  |  |  |
| Additional service(s) List Service(s):                                                            | List Service(s):                                                                    |  |  |  |  |  |  |
| Date Extension<br>Reason:                                                                         | Switch to a New Training Program                                                    |  |  |  |  |  |  |
| Current End Date: / /                                                                             | Current Training Institution:                                                       |  |  |  |  |  |  |
| New End Date: / /                                                                                 | Current Training Program:                                                           |  |  |  |  |  |  |
|                                                                                                   | New Training Institution:                                                           |  |  |  |  |  |  |
|                                                                                                   | New Training Program:                                                               |  |  |  |  |  |  |
| Changes in Cost<br>Reason:                                                                        | Change in Full-Time/Part-Time Status<br>Reason:                                     |  |  |  |  |  |  |
| Potential Suspension Start Date: / /                                                              | Switch in On-Site/Online Status                                                     |  |  |  |  |  |  |
| Vacation Break<br>Start Date: / / End Date: / /                                                   | Final Cost Reconciliation                                                           |  |  |  |  |  |  |
| Switch from Transportation to Subsistence                                                         | Switch from Subsistence to Transportation                                           |  |  |  |  |  |  |
| 6. How does the modification affect the total IEP co                                              | ost?                                                                                |  |  |  |  |  |  |
| Increase \$ Decrease \$                                                                           | No Change New Total IEP Amount \$                                                   |  |  |  |  |  |  |
| 7. Documentation to support Modification: (Mark a                                                 | ll that apply)                                                                      |  |  |  |  |  |  |
| Training institution documentation                                                                | oant documentation/request                                                          |  |  |  |  |  |  |
| Other: List documentation:                                                                        |                                                                                     |  |  |  |  |  |  |

Complete and send to the participant the Trade Form 003d Trade Training Revocation Letter (Revocation Letter).

Illinois Workforce Development System Case Management IWDS Application Menu Menus Perry Application Summary App LWA:15 App Date:02/13/2019 Steve Perry Staff Menu SSN: 0503 Customer Menu Printable Application Application Menu Application Profile Services Case Notes Guided Application List Enrolled Services Add Case Notes <u>Contact Information</u> List Case Notes Application Definition Additional Contacts List Part Time/Distance Assessment Summary Private Information Learning Universal Services Add Local Service TAA Training Criteria Veterans Information TAA Additional Info Employment History List All Services Concurrent Programs Credentials • Education Status - In <u>Characteristics and Barriers</u> FAQs Employment Program Update **Characteristics**  Measurable Skill Gains I'm Done: Log Off Education Status List All Documents Tests Create TAA Template Exit Public Assistance • Exit Summary Family Characteristics View Wages Income Calculation • View TAA Costs **Dislocated Worker** Characteristics LWA Specific Data Eligibility Determination List TAA Status List IDES View

Click List TAA Status on the Application Menu for the participant.

Click on View for the IEP Status Record

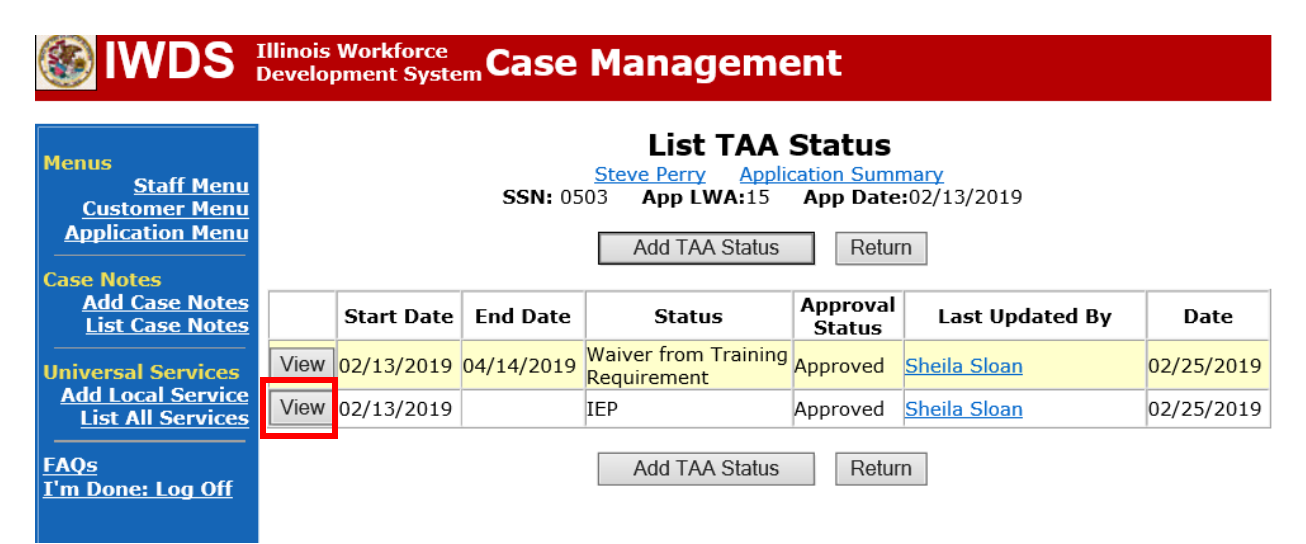

Enter a dated comment in the **Comment Box** describing the reason for the waiver revocation. (Reasons can be: participant request, expiration of waiver, enrollment in training, failure to make contact for 30-day reviews, failure to accept suitable employment, or failure to enroll in a training program that because feasible and appropriate). The reason must match the reason marked on the **Revocation Letter**.

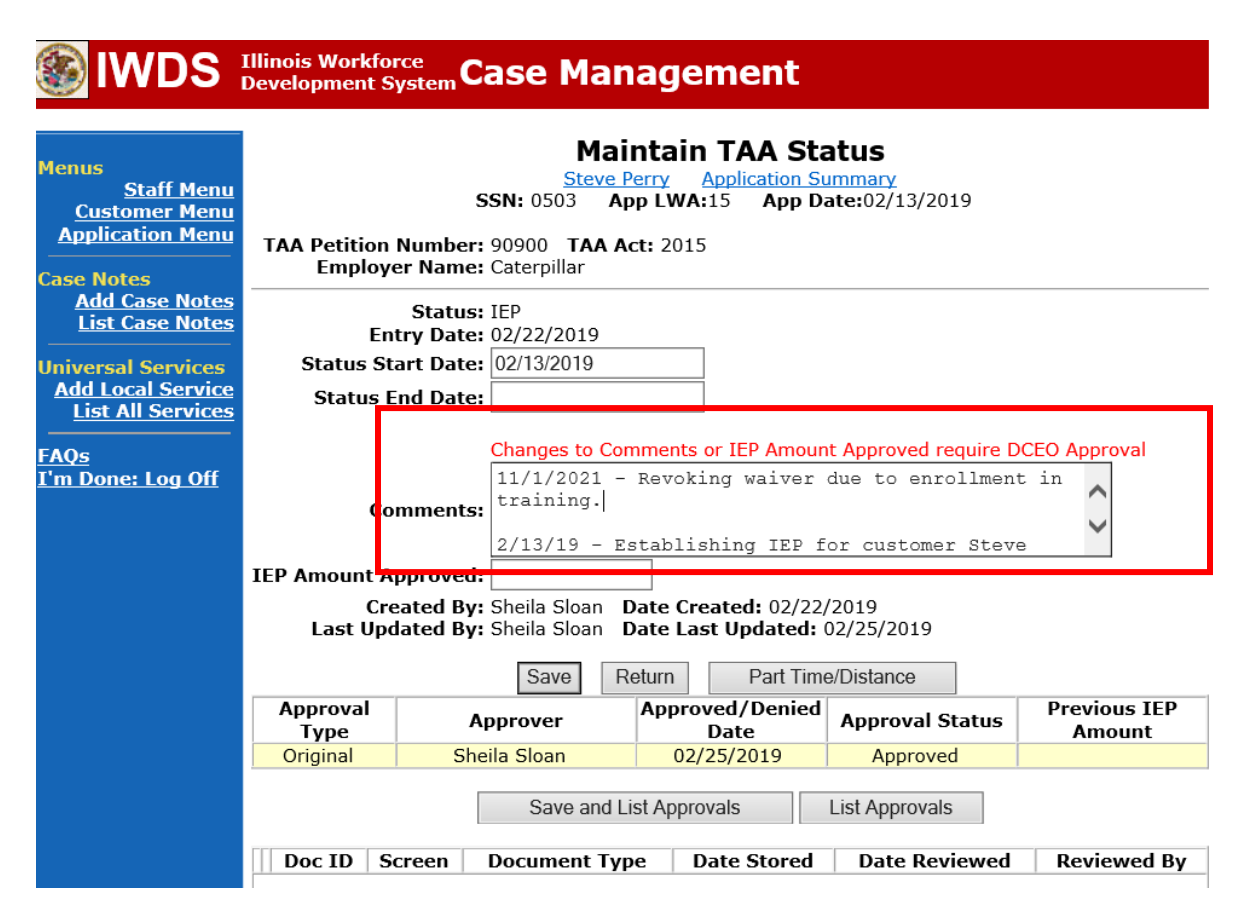

Click Save. This will set the record to pending approval status.

Enter a **Case Note** providing the date the **Revocation Letter** was sent to the participant.

When the **Revocation Letter** is returned signed, upload the letter in IWDS and add a **Case Note** providing the date it was received.

To enter a **Case Note**, click **Add Case Notes** on the **Application Menu** for the participant.

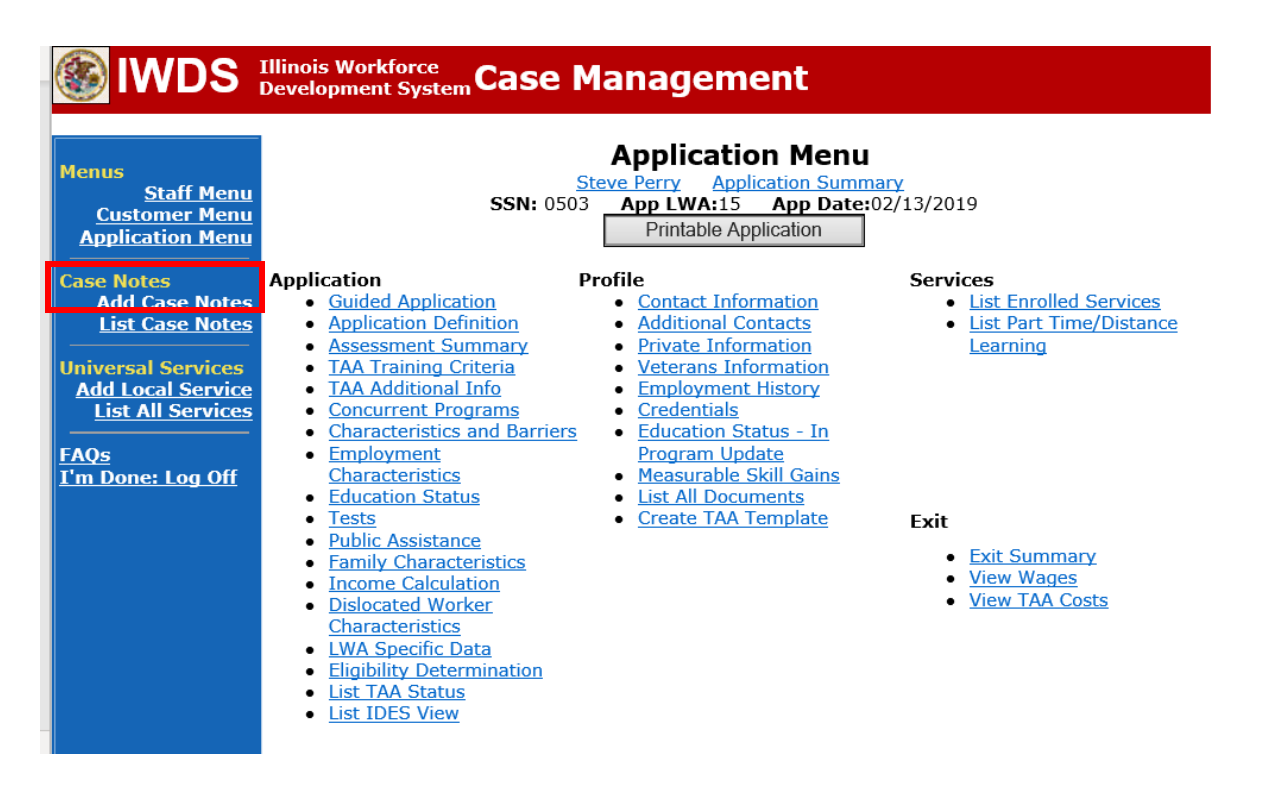

### Enter the **Contact Date**.

Select TAA/NAFTA from the drop down options for Program:

Select the appropriate **Note Category** from the drop down options (for the six criterion case note), select **Training**:

Select **Yes** or **No** for **Confidential**. This should only be marked Yes if the case note contains information regarding confidential information regarding the participant such as medical conditions, legal issues, or similar information. Confidential case notes cannot be viewed by trade merit staff or monitors.

Enter a Note Subject. This should be descriptive, such as: 6 Criterion for Training.

Enter the **Case Note**. 6 Criterion for Training case notes will be very long. It is usually a good idea to type them in Word and copy and paste them into IWDS.

|                                                                                                    | Illinois Workforce<br>Development System Case Management                                                                                                    |
|----------------------------------------------------------------------------------------------------|----------------------------------------------------------------------------------------------------|
| Menus<br><u>Staff Menu</u><br><u>Customer Menu</u><br><u>Application Menu</u><br>Case Notes<br><u>Add Case Notes</u><br><u>List Case Notes</u><br><u>Universal Services</u><br><u>Add Local Services</u><br><u>List All Services</u><br><u>FAQs</u><br><u>T'm Done: Log Off</u> | Add Case Note   Steve Perry   Application Summary   Staff Name:   Sheila Sloan     *Contact Date:   Program:   *Note Category:   *Confidential:   No   *Note Subject:   *Case Note: |
|                                                                                                    | Save, Add Another Save and Return Cancel                                                                                                    |

On the state merit staff approved **Waiver**, under the **Waiver Revocation Section** enter the date the **Waiver** was revoked, the reason, mark the appropriate box for notice provided to participant, signature of career planner and date.

| Waiver Revocation                                                       |           |  |  |  |  |  |  |  |
|-------------------------------------------------------------------------|-----------|--|--|--|--|--|--|--|
| 27. Date the Waiver was Revoked: / / Reason for revocation:             |           |  |  |  |  |  |  |  |
| Written notice of revocation provided to participant: Yes 🔲 No 🔲 N /A 🔲 | Date: / / |  |  |  |  |  |  |  |
| Career Planner Signature:                                               | Date: / / |  |  |  |  |  |  |  |

Upload the **Waiver**, **IEP Modification Form**, the **Revocation Letter** and, if applicable, the **Termination Letter** and supporting documentation to IWDS.

To upload documents in IWDS, click on **List All Documents** under the **Profile** section on the **Application Menu** on the **TAA Application** for the participant.

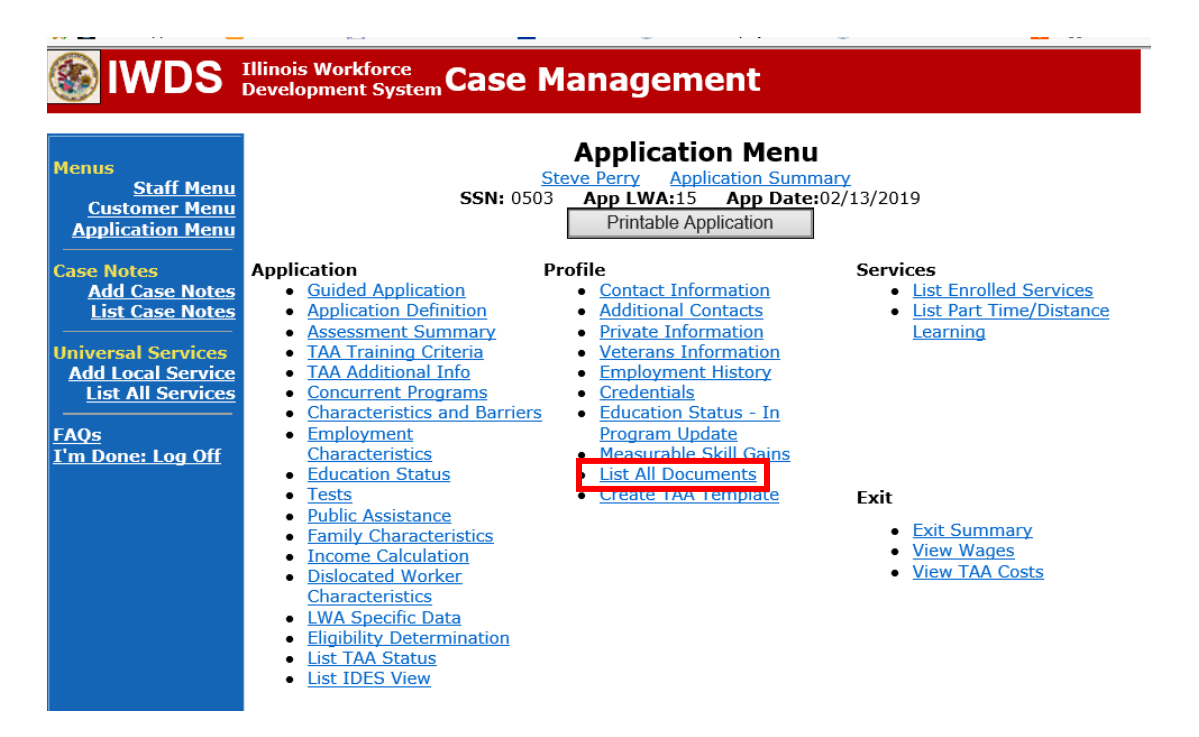

### Click Add Document.

| lwds :                                                                                                    | (llinois Work<br>Developmen                                                                                              | cforce<br>t Syst                                                                          | emCase              | Management                                                  |                                    |  |  |  |
|----------------------------------------------------------------------------------------------------|----------------------------------------------------------------------------------------------------|-------------------------------------------------------------------------------------------|---------------------|-------------------------------------------------------------|------------------------------------|--|--|--|
| Menus<br><u>Staff Menu</u><br><u>Customer Menu</u><br>Application Menu<br>Case Notes<br><u>Add Case Notes</u><br>List Case Notes | List All Documents<br>Steve Perry Application Summary<br>SSN: 0503 App LWA:15 App Date:02/13/2019<br>Add Document Return |                                                                                           |                     |                                                             |                                    |  |  |  |
| Universal Services                                                                                                    |                                                                                                    | Doc<br>ID         Screen         Document Type         Date Stored         Date<br>Review |                     |                                                             |                                    |  |  |  |
| Add Local Service<br>List All Services                                                                                           | Remove                                                                                                    | 71                                                                                        | Application<br>Menu | Form #014 DCEO/Trade<br>Trade Individual<br>Employment Plan | Tue May 25<br>13:25:10 CDT<br>2021 |  |  |  |
| <u>FAQs</u><br>I'm Done: Log Off                                                                                                 |                                                                                                    |                                                                                           |                     | Add Document                                                | Return                             |  |  |  |

Click **Browse** to search for the document to upload. Once you find the file, double click the document or select it and click **Open.** 

Then select the **Type** from the drop down options. There should be an option to select any of the Trade forms.

Each document can be uploaded separately or combined into a single document. If you upload the documents as one single document, select **Form #014 DCEO/Trade Individual Employment Plan** as the **Type**. If you upload the documents as separate documents, select the appropriate name from the drop down options for **Type**.

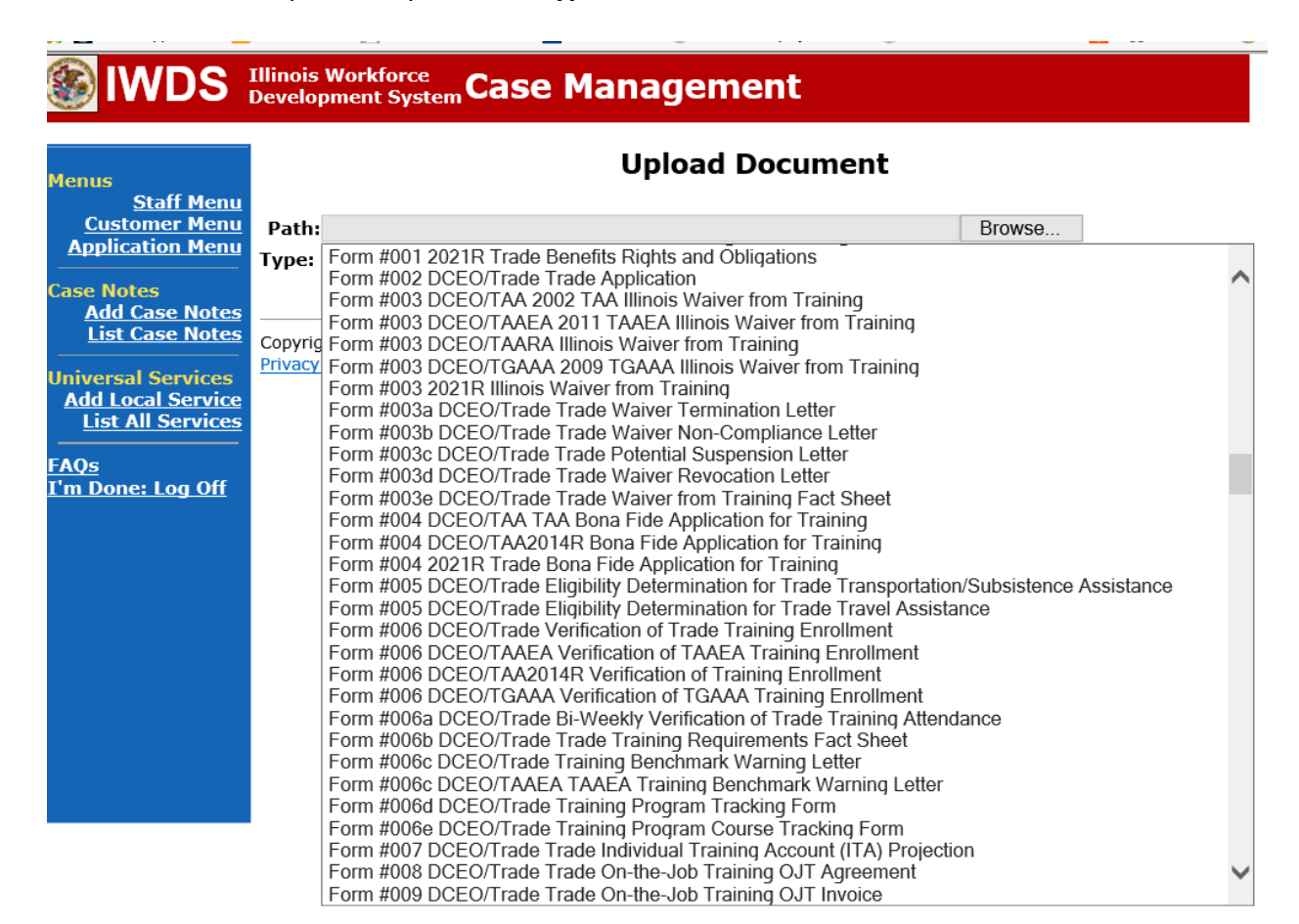

Add **Case Management Services** in IWDS on the WIOA and Trade applications based on the following:

For participants covered by certifications numbered up to 97,999:

Trade Application:

### Trade Application Entry (Add Additional Episode to Trade Case Management Service Record)

Click List Enrolled Services on the Application Menu on the TAA Application for the participant.

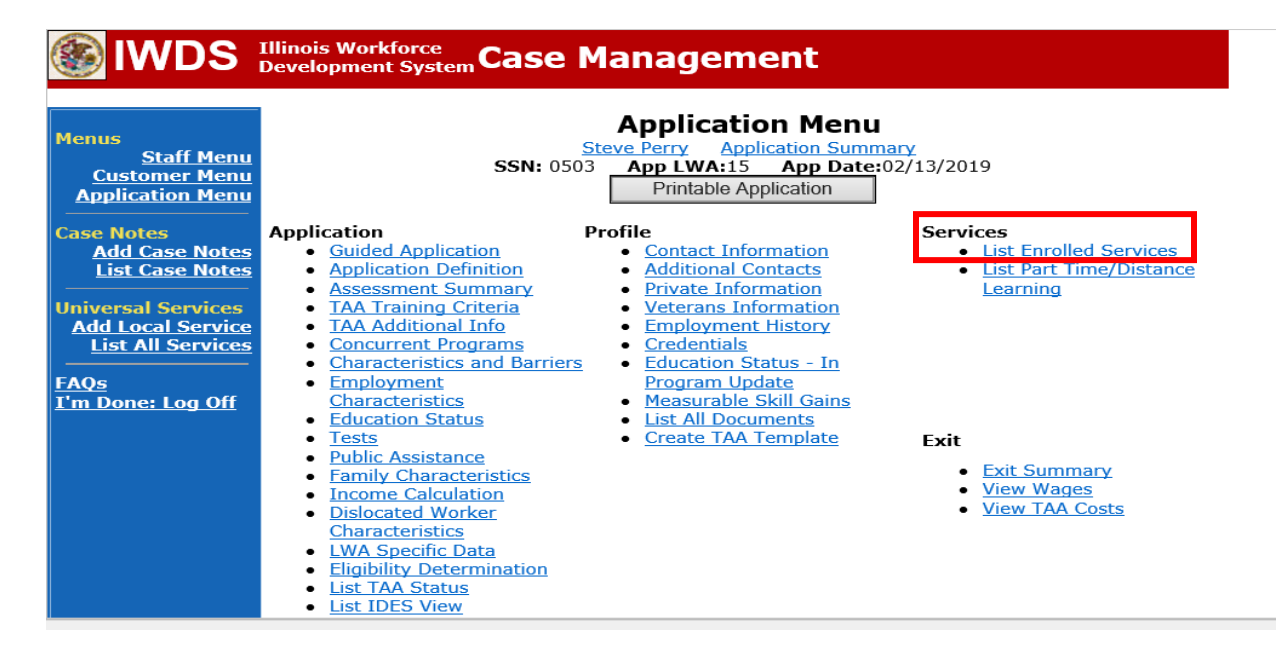

### Click on Trade Case Management – TAA.

| ices<br>lication Summary<br>App Date:02/13/2019<br>Printable Services Return |  |  |  |  |  |  |  |
|------------------------------------------------------------------------------|--|--|--|--|--|--|--|
|                                                                              |  |  |  |  |  |  |  |
| of 1                                                                         |  |  |  |  |  |  |  |
| ed Status Created By                                                         |  |  |  |  |  |  |  |
| - TAA Successful Completion Sheila Sloan                                     |  |  |  |  |  |  |  |
| an - TAA Open <u>Sheila Sloan</u>                                            |  |  |  |  |  |  |  |
| Successful Completion Sheila Sloan                                           |  |  |  |  |  |  |  |
| Page 1 of 1 Add Enrolled Service Printable Services Return                   |  |  |  |  |  |  |  |
|                                                                              |  |  |  |  |  |  |  |

Click Add Additional Episode.

| lwds                                                                                                    | Illinois Workforce<br>Development System Case Management                                                                                                    |
|----------------------------------------------------------------------------------------------------|----------------------------------------------------------------------------------------------------|
| Menus<br><u>Staff Menu</u><br><u>Application Menu</u><br>Case Notes<br><u>Add Case Notes</u><br><u>List Case Notes</u><br><u>List Case Notes</u><br><u>Add Local Services</u><br><u>Add Local Services</u><br><u>FAQs</u><br><u>I'm Done: Log Off</u> | <section-header>  Edit Capedica Capedica Summary   Exere and point of the point of the point of</section-header> |
|                                                                                                    | Delete Service                                                                                                    |

Complete the following fields:

**Contact Date** – This will autofill to the current date. If the case management is for a date other than the current date, enter the correct date.

Program – Select TAA/NAFTA from the drop down list.

**Note Category** – Select the appropriate entry from the drop down list.

**Confidential** – Select **Yes** or **No** to indicate if the case note is confidential.

**Note Subject** – Enter a subject for the case note that describes what service is being provided. **Case Note** – Enter a detailed case note detailing the case management service that is being provided to the participant.

#### Click Save and Return.

| S IWDS                                                                                                    | Illinois Workforce<br>Development System Case M                                                                                                    | anagement                                                                                                    |
|----------------------------------------------------------------------------------------------------|----------------------------------------------------------------------------------------------------|----------------------------------------------------------------------------------------------------|
| <mark>4enus</mark><br><u>Staff Menu</u><br><u>Customer Menu</u><br><u>Application Menu</u>                      | Informational Message:<br>A Case Note needs to be completed application. Please enter the required<br>record.When you click on Save and F<br>the Same Day Service End Date will<br>screen. | when an Additional Episode is added to a Same Day Service on thi<br>d fields, then click on Save and Return to complete this Case Note<br>Return, a Case Note will be added for this Same Day Service and<br>be updated with the Case Note Contact Date you enter on this |
| Case Notes<br><u>Add Case Notes</u><br><u>List Case Notes</u><br>Jniversal Services<br><u>Add Local Service</u> | Staff Name:                                                                                                    | Add Case Note<br>eve Perry Application Summary<br>Sheila Sloan                                                                                                    |
| List All Services<br>AQs<br>I'm Done: Log Off                                                                   | *Contact Date:<br>Program:<br>*Note Category:<br>*Confidential:                                                                                                    | 11/01/2021<br>TAA/NAFTA ✓<br>Case Note Supporting Same Day Service ✓                                                                                                    |
|                                                                                                    | *Note Subject:<br>*Case Note:                                                                                                    | Case Management Services Provided Case Management Service to participant.                                                                                                    |
|                                                                                                    |                                                                                                    | Save and Return                                                                                                    |

WIOA Application: No entry.

For those participants covered by certifications numbered 98,000+ (2021R):

Trade Application: No entry.

WIOA Application:

# WIOA Application Entry (Add a New Episode to the Career Planning (Case Management) Service Record).

Click **List Enrolled Services** on the **Application Menu** on the **WIOA Application** for the participant.

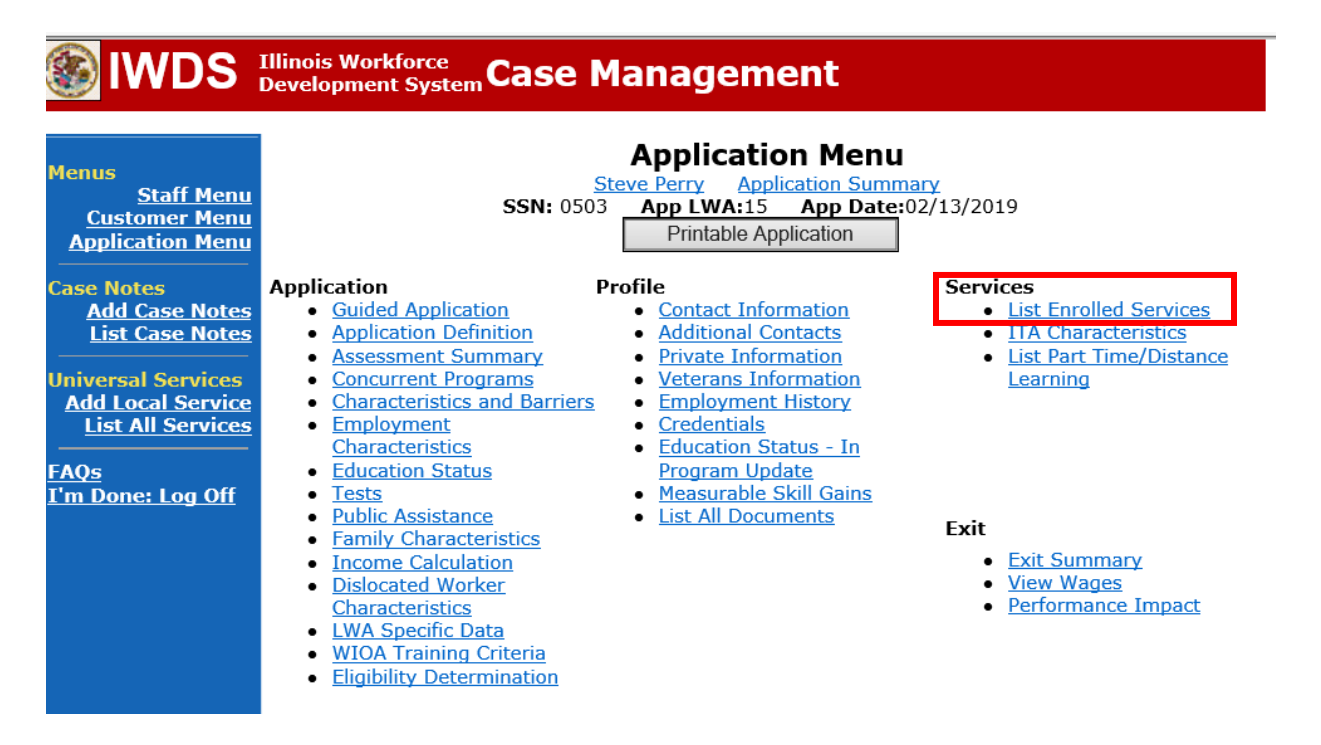

|                                                                               | Illinois Workforce<br>Development System C | ase Management                                                                                               |                                       |
|-------------------------------------------------------------------------------|--------------------------------------------|----------------------------------------------------------------------------------------------------|---------------------------------------|
| Menus<br><u>Staff Menu</u><br><u>Customer Menu</u><br><u>Application Menu</u> | S                                          | Services<br>Steve Perry Application Summ<br>SN: 0503 App LWA:15 App Date:<br>Enrolled Service Printable Serv | nary<br>02/13/2019<br>ices Return     |
| Case Notes<br>Add Case Notes                                                  | 1 found                                    | Page 1 of 1                                                                                                  |                                       |
| List Case Notes                                                               | Start Date End Date                        | Service Provided                                                                                             | Status Created By                     |
| Universal Services<br>Add Local Service<br>List All Services                  | <mark>11/01/2021</mark> 11/01/2021         | <u>Career Planning (Case Management) -<br/>1DC</u>                                                           | Successful Completion Sheila<br>Sloan |
| FAOs                                                                          |                                            | Page 1 of 1                                                                                                  |                                       |
| <u>I'm Done: Log Off</u>                                                      | Add                                        | Enrolled Service Printable Serv                                                                              | ices Return                           |

### Click on Career Planning (Case Management) – 1DC.

### Click Add Additional Episode.

| 🛞 IWDS 🗄                                                                                                    | Illinois Workforce<br>Development System Case Management                                                                                                    |
|----------------------------------------------------------------------------------------------------|----------------------------------------------------------------------------------------------------|
| Menus<br>Staff Menu<br>Customer Menu<br>Application Menu<br>Case Notes<br>List Case Notes<br>List Case Notes<br>Universal Services<br>Add Local Service<br>List All Services<br>FAQs<br>I'm Done: Log Off | Edit Required Activity Information   Steve Perry   Application Summary   Text Stri Stri Stri Stri App Date:02/13/2019   Created By:   Sheila Sloan   Date Created:   11/01/2021   Stri 102   Stri 102   S |
|                                                                                                    | Additional Info<br>Add Additional Episode                                                                                                    |
|                                                                                                    | Save Cancel Delete Service                                                                                                    |

Complete the following fields:

**Contact Date** – This will autofill to the current date. If the case management is for a date other than the current date, enter the correct date.

**Program** – Select **WIOA** from the drop down list.

**Note Category** – Select the appropriate entry from the drop down list.

**Confidential** – Select **Yes** or **No** to indicate if the case note is confidential.

**Note Subject** – Enter a subject for the case note that describes what service is being provided. **Case Note** – Enter a detailed case note detailing the case management service that is being provided to the participant.

### Click Save and Return.

| lwds                                                                          | Illinois Workforce<br>Development System Case Management                                                                                                    |
|-------------------------------------------------------------------------------|----------------------------------------------------------------------------------------------------|
| Menus<br><u>Staff Menu</u><br><u>Customer Menu</u><br><u>Application Menu</u> | <b>Informational Message:</b><br>A Case Note needs to be completed when an Additional Episode is added to a Same Day Service on this application. Please enter the required fields, then click on Save and Return to complete this Case Note record. When you click on Save and Return, a Case Note will be added for this Same Day Service and the Same Day Service End Date will be updated with the Case Note Contact Date you enter on this screen.                                                                                                    |
| Case Notes<br>Add Case Notes<br>List Case Notes<br>Universal Services         | Add Case Note           Steve Perry         Application Summary           Staff Name:         Sheila Sloan                                                                                                    |
| <u>List All Service</u><br><u>FAQs</u><br>I'm Done: Log Off                   | *Contact Date: 11/01/2021<br>Program: WIOA<br>*Note Category: Case Note Supporting Same Day Service<br>*Control of the state of the state o |
|                                                                               | *Confidential: No ∨<br>*Note Subject: Case Management<br>*Case Note: 11/1/21 Case Management for participant                                                                                                    |
|                                                                               | Save and Return                                                                                                    |

NOTE: Any additional WIOA funded services being provided to the participant need to be entered on the WIOA application on IWDS.

### For participant request to end the waiver only:

Inform the participant of the impact this decision will have on TRA and HCTC eligibility. Have the participant sign the **Trade Form #003a Trade Waiver Termination Letter**.

### Enter the Waiver Revoked Status Record in IWDS:

Click List TAA Status on the Application Menu for the participant.

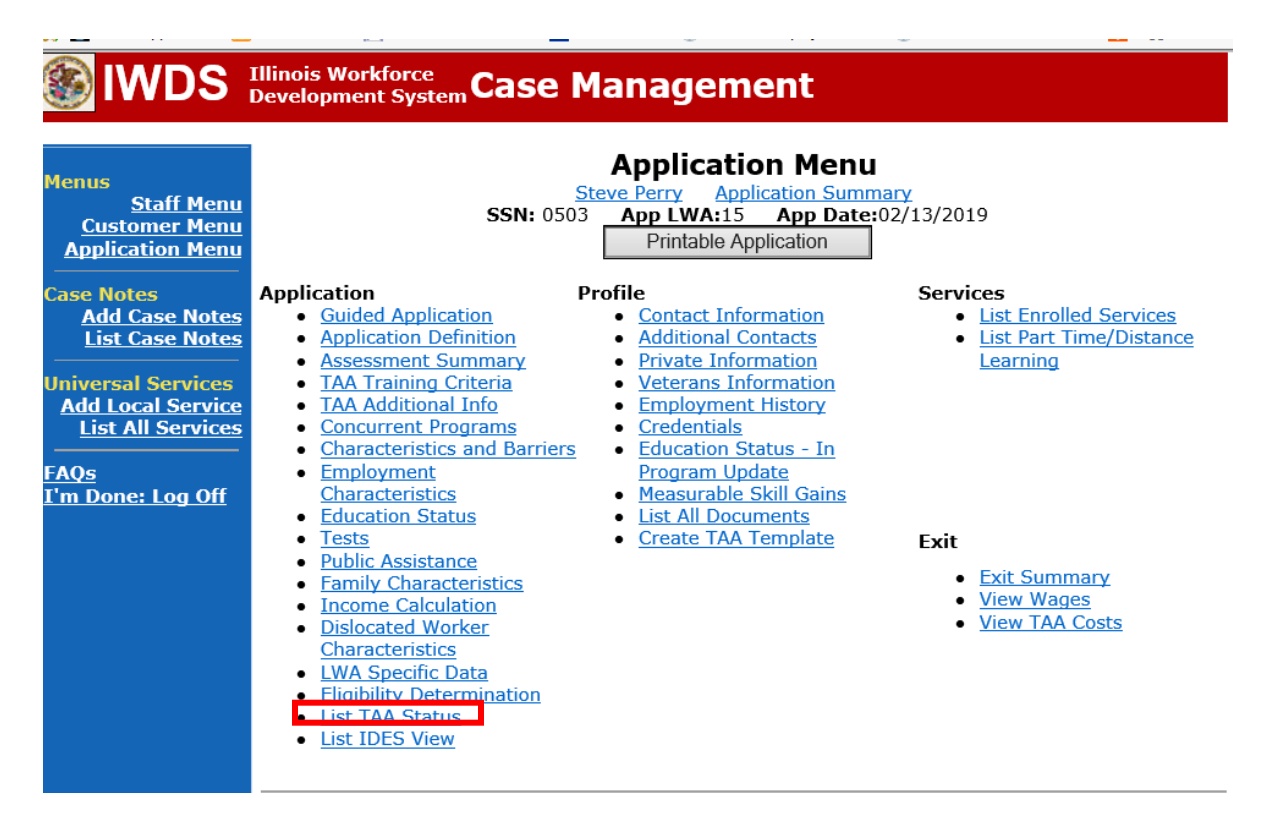

|   | lwds                                                                                        | (Illinois<br>Develop | Workforce<br>pment Syste | Case           | Manageme                                                            | ent                               |                                 |            |
|---|---------------------------------------------------------------------------------------------|----------------------|--------------------------|----------------|---------------------------------------------------------------------|-----------------------------------|---------------------------------|------------|
|   | Menus<br><u>Staff Menu</u><br><u>Customer Menu</u><br><u>Application Menu</u><br>Case Notes |                      |                          | <b>SSN:</b> 05 | List TAA S<br>Steve Perry Applic<br>03 App LWA:15<br>Add TAA Status | Status<br>Cation Summ<br>App Date | <u>nary</u><br>:02/13/2019<br>n |            |
|   | Add Case Notes<br>List Case Notes                                                           |                      | Start Date               | End Date       | Status                                                              | Approval<br>Status                | Last Updated By                 | Date       |
| ļ | Universal Services                                                                          | View                 | 02/13/2019               | 04/14/2019     | Waiver from Training<br>Requirement                                 | Approved                          | <u>Sheila Sloan</u>             | 02/25/2019 |
|   | Add Local Service<br>List All Services                                                      | View                 | 02/13/2019               |                | IEP                                                                 | Approved                          | <u>Sheila Sloan</u>             | 02/25/2019 |
|   | <u>FAQs</u><br>I'm Done: Log Off                                                            |                      |                          |                | Add TAA Status                                                      | Retur                             | n                               |            |

Click View for the Waiver from Training Requirement Status Record.

Enter the Waiver end date

Enter a dated comment in the **Comment Box** indicating the reason for ending is due to participant request.

Click **Save.** This will set the record to a pending approval status.

|   | 📁 🔤 scaren Appileations 🛄                                                                         |                                                                                         | 03.0041101                                                           |                                                         | пасса 👿 наченес, стра                                                |                     | t ut 👿 state onices, inn                                  | contaction outgoing outgoing outgoing |  |
|---|---------------------------------------------------------------------------------------------------|-----------------------------------------------------------------------------------------|----------------------------------------------------------------------|---------------------------------------------------------|----------------------------------------------------------------------|---------------------|-----------------------------------------------------------|---------------------------------------|--|
|   | lwds 🛞                                                                                            | Illinois Workfor<br>Development S                                                       | rce<br>ystem C                                                       | ase Mai                                                 | nagement                                                             |                     |                                                           |                                       |  |
|   | Menus<br>Staff Menu<br>Customer Menu                                                              | Maintain TAA StatusSteve PerryApplication SummarySSN: 0503App LWA:15App Date:02/13/2019 |                                                                      |                                                         |                                                                      |                     |                                                           |                                       |  |
|   | Case Notes                                                                                        | TAA Petition<br>Employe                                                                 | Number:<br>er Name:                                                  | 90900 <b>TAA /</b><br>Caterpillar                       | Act: 2015                                                            |                     |                                                           |                                       |  |
|   | Add Case Notes<br>List Case Notes<br>Universal Services<br>Add Local Service<br>List All Services | En<br>Status Sta<br>Initial St                                                          | Status:<br>try Date:<br>art Date:<br>tatus End<br>Date:              | Waiver from T<br>02/25/2019<br>02/13/2019<br>04/14/2019 | raining Requiremen                                                   | nt                  |                                                           |                                       |  |
|   | <u>FAQs</u><br>I'm Done: Log Off                                                                  | Status E<br>Waiver                                                                      | nd Date:<br>Reason:                                                  | 04/14/2019<br>Training Not A                            | vailable for Up to 60                                                | ) Day               | /S                                                        | ~                                     |  |
|   |                                                                                                   | Co                                                                                      | mments:                                                              | Extensions to<br>2/13/19 - 1<br>enrollment              | <mark>Status End Date or</mark><br>requesting waiv<br>is not availab | Wai<br>er f<br>le a | ver Reason require I<br>for customer bec<br>at this time. | DCEO Approval<br>ause                 |  |
|   |                                                                                                   | Qualifies Unde<br>Ex<br>Qualifies Unde                                                  | er 45 Day<br>ttension:<br>er 60 Day                                  | No V                                                    |                                                                      |                     |                                                           |                                       |  |
|   |                                                                                                   | Qualifies Unde<br>Good Cause P<br>Qualifi<br>Equitable<br>Cree                          | tension:<br>r Federa<br>rovision:<br>es Unde<br>Tolling:<br>ated By: | No V<br>No V<br>Sheila Sloan                            | Date Created: 02                                                     | /25/                | 2019                                                      |                                       |  |
|   |                                                                                                   | Last Upd                                                                                | ated By:                                                             | Sheila Sloan                                            | 30 Day Review                                                        | ed: 0               | 2/25/2019<br>Part Time/Distance                           |                                       |  |
|   |                                                                                                   | Approval<br>Type                                                                        | A                                                                    | pprover                                                 | Approved/Den<br>Date                                                 | ied                 | Approval Status                                           | Previous Waiver<br>End Date           |  |
| Ī |                                                                                                   | Original                                                                                | She                                                                  | eila Sloan                                              | 02/25/2019                                                           |                     | Approved                                                  |                                       |  |
|   |                                                                                                   |                                                                                         |                                                                      | Save and                                                | _ist Approvals                                                       | - 1                 | List Approvals                                            |                                       |  |

|                                                                                             | Illinois<br>Develo | Workforce<br>pment Syste | Case           | Manageme                                                          | ent                               |                                 |            |
|---------------------------------------------------------------------------------------------|--------------------|--------------------------|----------------|-------------------------------------------------------------------|-----------------------------------|---------------------------------|------------|
| Menus<br><u>Staff Menu</u><br><u>Customer Menu</u><br><u>Application Menu</u><br>Case Notes |                    |                          | <b>SSN:</b> 05 | List TAA<br>Steve Perry Applie<br>03 App LWA:15<br>Add TAA Status | Status<br>Cation Summ<br>App Date | <u>nary</u><br>:02/13/2019<br>n |            |
| Add Case Notes<br>List Case Notes                                                           |                    | Start Date               | End Date       | Status                                                            | Approval<br>Status                | Last Updated By                 | Date       |
| Universal Services                                                                          | View               | 02/13/2019               | 04/14/2019     | Waiver from Training<br>Requirement                               | Approved                          | <u>Sheila Sloan</u>             | 02/25/2019 |
| Add Local Service<br>List All Services                                                      | View               | 02/13/2019               |                | IEP                                                               | Approved                          | <u>Sheila Sloan</u>             | 02/25/2019 |
| FAQs<br>I'm Done: Log Off                                                                   |                    |                          |                | Add TAA Status                                                    | Retur                             | n                               |            |

Click Add TAA Status on the List TAA Status Screen.

Select **Waiver** Revoked from the drop down for **Status.** 

Enter the **Status Start Date** and the **Status End Date** (date the waiver is being revoked) Add a dated comment in the **Comment Box** describing the reason for the revocation. Select the **Revocation Reason** from the drop down.

Click **Save**. This will set the record to pending approval.

| lwds                                                                                            | Illinois Workforce<br>Development System Ca                                                                                                    | ase Management                                                                                                    |        |
|-------------------------------------------------------------------------------------------------|----------------------------------------------------------------------------------------------------|----------------------------------------------------------------------------------------------------|--------|
| Menus<br>Staff Menu<br><u>Customer Menu</u><br>Application Menu<br>Case Notes<br>Add Case Notes | SS<br>TAA Petition Number: 9<br>Employer Name: C<br>Status: 1                                                                                                    | Maintain TAA Status<br>Steve Perry Application Summary<br>SN: 0503 App LWA:15 App Date:02/13/2019<br>90900 TAA Act: 2015<br>Caterpillar<br>Waiver Revoked |        |
| Universal Services<br>Add Local Service                                                         | Status<br>Status Start Date:<br>Status End Date:                                                                                                    |                                                                                                    |        |
| <u>List All Services</u><br><u>FAQs</u><br>I'm Done: Log Off                                    | Waiver Reason:<br>Suspension Request<br>Reason:<br>Ceased Participation                                                                                                    |                                                                                                    | ✓      |
|                                                                                                 | Comments:                                                                                                    |                                                                                                    | $\sim$ |
|                                                                                                 | IEP Amount Approved:<br>Revocation Reason:<br>TAA Return to work<br>Part Time:<br>Qualifies Under 45 Day<br>Extension:<br>Qualifies Under 60 Day<br>Extension:<br>Qualifies Under Federal<br>Good Cause Provision:<br>Qualifies Under<br>Equitable Tolling: | Training Will Begin Within 30 Days<br>Training is Now Feasible for Client<br>Training is Now Appropriate for Client<br>Other                              |        |
|                                                                                                 |                                                                                                    | Save Return                                                                                                    |        |

### For expiration of a Waiver:

Click List TAA Status on the Application Menu for the participant.

|                                                                                                    | Illinois Workforce<br>Development System Case I                                                                                                    | Management                                                                                                    |                                                                                                    |
|----------------------------------------------------------------------------------------------------|----------------------------------------------------------------------------------------------------|----------------------------------------------------------------------------------------------------|----------------------------------------------------------------------------------------------------|
| Menus<br><u>Staff Menu</u><br><u>Customer Menu</u><br>Application Menu                                                                       | <u>SSN:</u> 0503                                                                                                    | Application Menu<br>Steve Perry Application Summ<br>3 App LWA:15 App Date:<br>Printable Application                                                                                                    | nary<br>02/13/2019                                                                                                    |
| Case Notes<br>Add Case Notes<br>List Case Notes<br>Universal Services<br>Add Local Service<br>List All Services<br>FAQs<br>I'm Done: Log Off | Application  Guided Application  Application Definition  Assessment Summary  TAA Training Criteria  TAA Additional Info Concurrent Programs Characteristics and Barriers Employment Characteristics Education Status Tests Public Assistance Family Characteristics Income Calculation Dislocated Worker Characteristics KMA Specific Data Flicibility Determination List TAA Status List IDES View | Profile<br>• Contact Information<br>• Additional Contacts<br>• Private Information<br>• Veterans Information<br>• Employment History<br>• Credentials<br>• Education Status - In<br>Program Update<br>• Measurable Skill Gains<br>• List All Documents<br>• Create TAA Template | <ul> <li>Services</li> <li>List Enrolled Services</li> <li>List Part Time/Distance<br/>Learning</li> </ul> Exit <ul> <li>Exit Summary</li> <li>View Wages</li> <li>View TAA Costs</li> </ul> |

|   | lwds                                                                                        | (Illinois<br>Develop | Workforce<br>oment Syste | Case           | Manageme                                                            | ent                               |                                 |            |
|---|---------------------------------------------------------------------------------------------|----------------------|--------------------------|----------------|---------------------------------------------------------------------|-----------------------------------|---------------------------------|------------|
|   | Menus<br><u>Staff Menu</u><br><u>Customer Menu</u><br><u>Application Menu</u><br>Case Notes |                      |                          | <b>SSN:</b> 05 | List TAA S<br>Steve Perry Applic<br>03 App LWA:15<br>Add TAA Status | Status<br>cation Summ<br>App Date | <u>nary</u><br>:02/13/2019<br>n |            |
|   | Add Case Notes<br>List Case Notes                                                           |                      | Start Date               | End Date       | Status                                                              | Approval<br>Status                | Last Updated By                 | Date       |
| ļ | Universal Services                                                                          | View                 | 02/13/2019               | 04/14/2019     | Waiver from Training<br>Requirement                                 | Approved                          | <u>Sheila Sloan</u>             | 02/25/2019 |
|   | Add Local Service<br>List All Services                                                      | View                 | 02/13/2019               |                | IEP                                                                 | Approved                          | <u>Sheila Sloan</u>             | 02/25/2019 |
|   | <u>FAQs</u><br>I'm Done: Log Off                                                            |                      |                          |                | Add TAA Status                                                      | Retur                             | n                               |            |

Click View for the Waiver from Training Requirement Status Record.

Enter the Waiver end date

Enter a dated comment in the **Comment Box** indicating the reason for ending is due waiver expiration.

Click **Save.** This will set the record to a pending approval status.

|   | 📁 🔤 scaren Appileations 🛄                                                    |                                                               | 1013.00711101                                                 |                                              | чиса 🌚 начене, стрюу                                                      | meneoen 😈 state onices, 140                                           | contacin 📴 suggested site   |
|---|------------------------------------------------------------------------------|---------------------------------------------------------------|---------------------------------------------------------------|----------------------------------------------|---------------------------------------------------------------------------|-----------------------------------------------------------------------|-----------------------------|
|   | 🛞 IWDS                                                                       | Illinois Workfo<br>Development S                              | <sup>rce</sup><br>ystem C                                     | ase Mar                                      | agement                                                                   |                                                                       |                             |
|   | Menus<br><u>Staff Menu</u><br><u>Customer Menu</u><br>Application Menu       |                                                               | 5                                                             | Mai<br><u>Steve I</u><br>SSN: 0503 A         | ntain TAA S<br>Perry Application<br>op LWA:15 App                         | tatus<br>Summary<br>Date:02/13/2019                                   |                             |
|   | Case Notes                                                                   | TAA Petition<br>Employe                                       | Number:<br>er Name:                                           | 90900 <b>TAA A</b><br>Caterpillar            | <b>ct:</b> 2015                                                           |                                                                       |                             |
|   | Add Case Notes<br>List Case Notes<br>Universal Services<br>Add Local Service | En<br>Status St<br>Initial S                                  | Status:<br>try Date:<br>art Date:<br>tatus Enc                | Waiver from Tr<br>02/25/2019<br>02/13/2019   | aining Requirement                                                        | :                                                                     |                             |
|   | List All Services                                                            | Status E                                                      | Date:<br>nd Date:                                             | 04/14/2019                                   |                                                                           |                                                                       |                             |
|   | I'm Done: Log Off                                                            | Waiver                                                        | Reason:                                                       | Training Not Av                              | vailable for Up to 60                                                     | Days                                                                  | ~                           |
|   |                                                                              | Co                                                            | mments:                                                       | Extensions to S<br>2/13/19 - r<br>enrollment | G <mark>tatus End Date or \</mark><br>equesting waive<br>is not available | <b>Vaiver Reason require</b><br>r for customer bec<br>e at this time. | DCEO Approval               |
|   |                                                                              | Qualifies Unde<br>Ex<br>Qualifies Unde<br>Ex                  | er 45 Day<br>ctension:<br>er 60 Day<br>ctension:              | No V<br>No V                                 |                                                                           |                                                                       |                             |
|   |                                                                              | Qualifies Unde<br>Good Cause P<br>Qualifi<br>Equitable<br>Cre | er Federa<br>rovision:<br>ies Unde<br>e Tolling:<br>eated By: | No V<br>No V<br>Sheila Sloan                 | Date Created: 02/2                                                        | 25/2019                                                               |                             |
|   |                                                                              | Last Upd                                                      | lated By:                                                     | Boturn                                       | 20 Day Poview                                                             | Part Time/Distance                                                    |                             |
|   |                                                                              | Approval<br>Type                                              | A                                                             | pprover                                      | Approved/Denie<br>Date                                                    | Approval Status                                                       | Previous Waiver<br>End Date |
| I |                                                                              | Original                                                      | She                                                           | eila Sloan                                   | 02/25/2019                                                                | Approved                                                              |                             |
|   |                                                                              |                                                               |                                                               | Save and L                                   | ist Approvals                                                             | List Approvals                                                        |                             |

| WDS IIIinois Workforce<br>Development System Case Management                                |      |            |                |                                                                  |                                   |                                 |            |
|---------------------------------------------------------------------------------------------|------|------------|----------------|------------------------------------------------------------------|-----------------------------------|---------------------------------|------------|
| Menus<br><u>Staff Menu</u><br><u>Customer Menu</u><br><u>Application Menu</u><br>Case Notes |      |            | <b>SSN:</b> 05 | List TAA<br>Steve Perry Appli<br>03 App LWA:15<br>Add TAA Status | Status<br>cation Summ<br>App Date | <u>nary</u><br>:02/13/2019<br>n |            |
| Add Case Notes<br>List Case Notes                                                           |      | Start Date | End Date       | Status                                                           | Approval<br>Status                | Last Updated By                 | Date       |
| Universal Services                                                                          | View | 02/13/2019 | 04/14/2019     | Waiver from Training<br>Requirement                              | Approved                          | <u>Sheila Sloan</u>             | 02/25/2019 |
| Add Local Service<br>List All Services                                                      | View | 02/13/2019 |                | IEP                                                              | Approved                          | <u>Sheila Sloan</u>             | 02/25/2019 |
| FAQs<br>I'm Done: Log Off                                                                   |      |            |                | Add TAA Status                                                   | Retur                             | n                               |            |

Click Add TAA Status on the List TAA Status Screen.

Select **Waiver** Revoked from the drop down for **Status.** 

Enter the **Status Start Date** and the **Status End Date** (date the waiver is being revoked) Add a dated comment in the **Comment Box** describing the reason for the revocation. Select the **Revocation Reason** from the drop down.

Click **Save**. This will set the record to pending approval.

| lwds                                                                                                    | Illinois Workforce<br>Development System Ca                                                                                       | ase Manage                                                                              | ement                                             |                                   |                   |
|----------------------------------------------------------------------------------------------------|----------------------------------------------------------------------------------------------------|-----------------------------------------------------------------------------------------|---------------------------------------------------|-----------------------------------|-------------------|
| Menus<br><u>Staff Menu</u><br><u>Customer Menu</u><br><u>Application Menu</u><br>Case Notes<br><u>Add Case Notes</u> | SS<br>TAA Petition Number: S<br>Employer Name: C                                                                                  | Maintain<br><u>Steve Perry</u><br>SN: 0503 App LWA<br>90900 TAA Act: 201<br>Caterpillar | n TAA Stat<br>Application Sum<br>15 App Date      | <b>US</b><br>mary<br>::02/13/2019 |                   |
| List Case Notes                                                                                                    | Status:<br>Status Start Date:                                                                                                    | Waiver Revoked                                                                          | <b>`</b>                                          |                                   |                   |
| Add Local Services                                                                                                   | Status End Date:                                                                                                    |                                                                                         |                                                   |                                   |                   |
| FAQs                                                                                                    | Waiver Reason:<br>Suspension Request<br>Reason:                                                                                   |                                                                                         |                                                   |                                   | ~                 |
| <u>I'm Done: Log Off</u>                                                                                             | Ceased Participation<br>Reason:                                                                                                   |                                                                                         |                                                   |                                   | ~                 |
|                                                                                                    | Comments:                                                                                                    |                                                                                         |                                                   |                                   | $\langle \rangle$ |
|                                                                                                    | IEP Amount Approved:                                                                                                    |                                                                                         |                                                   | _                                 |                   |
|                                                                                                    | Revocation Reason:<br>TAA Return to work<br>Part Time:<br>Qualifies Under 45 Day<br>Extension:                                    | Training Will Begin Wit<br>Training is Now Feasib<br>Training is Now Approp<br>Other    | hin 30 Days<br>de for Client<br>priate for Client |                                   |                   |
|                                                                                                    | Qualifies Under 60 Day<br>Extension:<br>Qualifies Under Federal<br>Good Cause Provision:<br>Qualifies Under<br>Equitable Tolling: | >                                                                                       |                                                   |                                   |                   |
|                                                                                                    |                                                                                                    | Sav                                                                                     | eReturn                                           |                                   |                   |

For Enrollment in Training reason to end the waiver:

DO NOT ENTER a Waiver Revoked Status Record in IWDS.

See **Chapter 7: Trade Funded Training** for further instructions on entries for Enrollment in Training.

For revocations due to Failure to make contact for 30 Day Review:

Enter a **Potential Suspension Request**. See the instructions for the suspension condition of: **Participant did not meet one of the qualifying requirements for eligibility in a Trade/TRA Program** in **Chapter 9: Potential Suspension Request** for instructions.

For revocations due to Failure to Accept Suitable Employment:

Enter a **Potential Suspension Request**. See the instructions for the suspension condition of: **Participant was issued a Waiver From Training and Refused Suitable Employment** in **Chapter 9: Potential Suspension Request** for instructions. For revocations due to Failure to Enroll in a Training Program that Became Feasible and Appropriate:

Enter the **Waiver Revoked Status Record** in IWDS, enter the **Status Start Date** and the **Status End Date**, add dated detailed comments in the **Comment Box**, select the **Revocation Reason**, and **Save**. This will set the record to pending approval.

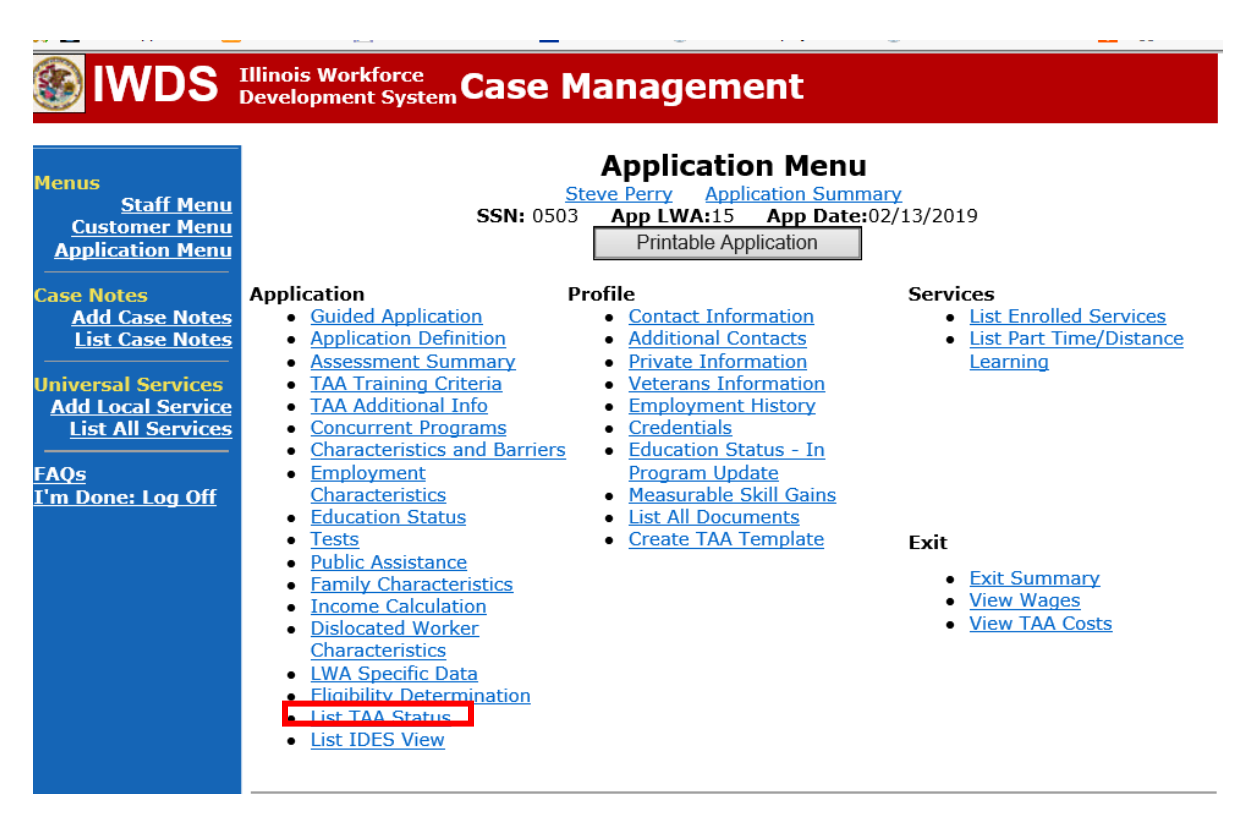

Click List TAA Status on the Application Menu for the participant.

|   | lwds                                                                                        | (Illinois<br>Develop | Workforce<br>oment Syste | Case           | Manageme                                                            | ent                               |                                 |            |
|---|---------------------------------------------------------------------------------------------|----------------------|--------------------------|----------------|---------------------------------------------------------------------|-----------------------------------|---------------------------------|------------|
|   | Menus<br><u>Staff Menu</u><br><u>Customer Menu</u><br><u>Application Menu</u><br>Case Notes |                      |                          | <b>SSN:</b> 05 | List TAA S<br>Steve Perry Applic<br>03 App LWA:15<br>Add TAA Status | Status<br>cation Summ<br>App Date | <u>nary</u><br>:02/13/2019<br>n |            |
|   | Add Case Notes<br>List Case Notes                                                           |                      | Start Date               | End Date       | Status                                                              | Approval<br>Status                | Last Updated By                 | Date       |
| ļ | Universal Services                                                                          | View                 | 02/13/2019               | 04/14/2019     | Waiver from Training<br>Requirement                                 | Approved                          | <u>Sheila Sloan</u>             | 02/25/2019 |
|   | Add Local Service<br>List All Services                                                      | View                 | 02/13/2019               |                | IEP                                                                 | Approved                          | <u>Sheila Sloan</u>             | 02/25/2019 |
|   | <u>FAQs</u><br>I'm Done: Log Off                                                            |                      |                          |                | Add TAA Status                                                      | Retur                             | n                               |            |

Click View for the Waiver from Training Requirement Status Record.

Enter the Waiver end date

Enter a dated comment in the **Comment Box** indicating the reason for ending is due to failure to enroll in a training program that became feasible and appropriate. Click **Save.** This will set the record to a pending approval status.

| _ | 🗯 🔤 scaren Appileations 🛄                                                    |                                                               | iois.cov rite ii                                            |                                            | пасся 💣 паасясь, стрюј                                    | mencu 💣 state ornees, iA                                        | n contaction 🔡 suggested site |
|---|------------------------------------------------------------------------------|---------------------------------------------------------------|-------------------------------------------------------------|--------------------------------------------|-----------------------------------------------------------|-----------------------------------------------------------------|-------------------------------|
|   | 🛞 IWDS                                                                       | Illinois Workfor<br>Development S                             | rce<br>ystem Ca                                             | ase Ma                                     | nagement                                                  |                                                                 |                               |
|   | Menus<br>Staff Menu                                                          |                                                               | s                                                           | Ma<br><u>Steve</u><br>SN: 0503 A           | intain TAA S                                              | Status<br>Summary<br>Date:02/13/2019                            |                               |
| * | Customer Menu<br>Application Menu<br>Case Notes                              | TAA Petition<br>Employe                                       | Number:<br>er Name:                                         | 90900 <b>TAA</b><br>Caterpillar            | Act: 2015                                                 |                                                                 |                               |
|   | Add Case Notes<br>List Case Notes<br>Universal Services<br>Add Local Service | En<br>Status Sta<br>Initial St                                | Status:<br>try Date:<br>art Date:<br>tatus End              | Waiver from T<br>02/25/2019<br>02/13/2019  | raining Requiremen                                        | t                                                               |                               |
|   | <u>List All Services</u><br>FAQs<br>I'm Done: Log Off                        | Status E<br>Waiver                                            | Date:<br>nd Date:<br>Reason:                                | 04/14/2019<br>Training Not A               | vailable for Up to 60                                     | Days                                                            | ~                             |
|   |                                                                              | Co                                                            | mments:                                                     | Extensions to<br>2/13/19 - :<br>enrollment | Status End Date or<br>requesting waive<br>is not availabl | Waiver Reason require<br>or for customer bed<br>e at this time. | DCEO Approval                 |
|   |                                                                              | Qualifies Unde<br>Ex<br>Qualifies Unde<br>Ex                  | er 45 Day<br>ctension:<br>er 60 Day<br>ctension:            | No 🗸                                       |                                                           |                                                                 |                               |
|   |                                                                              | Qualifies Unde<br>Good Cause P<br>Qualifi<br>Equitable<br>Cre | r Federal<br>rovision:<br>ies Under<br>Tolling:<br>ated By: | No V<br>No V<br>Sheila Sloan               | Date Created: 02/                                         | 25/2019                                                         |                               |
|   |                                                                              |                                                               | Save                                                        | Return                                     | 30 Day Review                                             | Part Time/Distance                                              | e                             |
|   |                                                                              | Approval<br>Type<br>Original                                  | A                                                           | pprover                                    | Approved/Denie<br>Date                                    | Approval Status                                                 | Previous Waiver<br>End Date   |
|   |                                                                              | originar                                                      |                                                             | Save and                                   | List Approvals                                            | List Approvals                                                  |                               |

| WDS IIIinois Workforce<br>Development System Case Management                                |      |            |                |                                                                  |                                   |                                 |            |
|---------------------------------------------------------------------------------------------|------|------------|----------------|------------------------------------------------------------------|-----------------------------------|---------------------------------|------------|
| Menus<br><u>Staff Menu</u><br><u>Customer Menu</u><br><u>Application Menu</u><br>Case Notes |      |            | <b>SSN:</b> 05 | List TAA<br>Steve Perry Appli<br>03 App LWA:15<br>Add TAA Status | Status<br>cation Summ<br>App Date | <u>nary</u><br>:02/13/2019<br>n |            |
| Add Case Notes<br>List Case Notes                                                           |      | Start Date | End Date       | Status                                                           | Approval<br>Status                | Last Updated By                 | Date       |
| Universal Services                                                                          | View | 02/13/2019 | 04/14/2019     | Waiver from Training<br>Requirement                              | Approved                          | <u>Sheila Sloan</u>             | 02/25/2019 |
| Add Local Service<br>List All Services                                                      | View | 02/13/2019 |                | IEP                                                              | Approved                          | <u>Sheila Sloan</u>             | 02/25/2019 |
| FAQs<br>I'm Done: Log Off                                                                   |      |            |                | Add TAA Status                                                   | Retur                             | n                               |            |

Click Add TAA Status on the List TAA Status Screen.

Select **Waiver** Revoked from the drop down for **Status.** 

Enter the **Status Start Date** and the **Status End Date** (date the waiver is being revoked) Add a dated comment in the **Comment Box** describing the reason for the revocation. Select the **Revocation Reason** from the drop down.

Click **Save**. This will set the record to pending approval.

| lwds                                                                                            | Illinois Workforce<br>Development System Ca                                                                                                    | ase Management                                                                                                    |        |
|-------------------------------------------------------------------------------------------------|----------------------------------------------------------------------------------------------------|----------------------------------------------------------------------------------------------------|--------|
| Menus<br>Staff Menu<br><u>Customer Menu</u><br>Application Menu<br>Case Notes<br>Add Case Notes | SS<br>TAA Petition Number: 9<br>Employer Name: C<br>Status: 1                                                                                                    | Maintain TAA Status<br>Steve Perry Application Summary<br>SN: 0503 App LWA:15 App Date:02/13/2019<br>90900 TAA Act: 2015<br>Caterpillar<br>Waiver Revoked |        |
| Universal Services<br>Add Local Service                                                         | Status<br>Status Start Date:<br>Status End Date:                                                                                                    |                                                                                                    |        |
| <u>List All Services</u><br><u>FAQs</u><br>I'm Done: Log Off                                    | Waiver Reason:<br>Suspension Request<br>Reason:<br>Ceased Participation                                                                                                    |                                                                                                    | ✓      |
|                                                                                                 | Comments:                                                                                                    |                                                                                                    | $\sim$ |
|                                                                                                 | IEP Amount Approved:<br>Revocation Reason:<br>TAA Return to work<br>Part Time:<br>Qualifies Under 45 Day<br>Extension:<br>Qualifies Under 60 Day<br>Extension:<br>Qualifies Under Federal<br>Good Cause Provision:<br>Qualifies Under<br>Equitable Tolling: | Training Will Begin Within 30 Days<br>Training is Now Feasible for Client<br>Training is Now Appropriate for Client<br>Other                              |        |
|                                                                                                 |                                                                                                    | Save Return                                                                                                    |        |

#### For all revocations:

Send an email request to state merit staff for approval by forwarding the last state merit staff approval email and use one of the following formats:

Use this email format for revocations for **participant termination**:

**Email Subject Line:** IEP Modification Request for Participant Termination of Waiver – "Participant First Name Initial and Last Name" – LWIA XX

### **Body of Email:**

Can we have an IEP modification approval for a participant termination of waiver:

Participant Name: Current Waiver End Date: Justification for waiver termination:

### Use this format for revocations for Enrollment in Training:

**Email Subject Line:** IEP Modification Request for Waiver Revocation/Enrollment in Training – "Participant First Name Initial and Last Name" – LWIA XX

### **Body of Email:**

Can we have an IEP modification approval for a waiver revocation/enrollment in training for:

### **Participant Name:**

Current Waiver End Date: Training Plan: Training Provider: Program: Training Start Date: Planned Training End Date: Total # of Training Weeks: Travel Cost: Training Cost: Total IEP Cost: Justification:

### Use this email format for revocations for expiration and cause:

**Email Subject Line:** IEP Modification Request for Waiver Revocation – "Participant First Name Initial and Last Name" – LWIA XX

### Body of Email:

Can we have an IEP modification approval for a waiver revocation for:

### **Participant Name:**

### **Current Waiver End Date:** Justification for waiver revocation:

### State merit staff will do the following:

IWDS entries, and uploaded documents to ensure all entries are made as required and all documents are complete.

If issues are found, state merit staff will email the career planner and inform him/her of the issues that need addressed.

Once the issues have been addressed, the career planner will forward back the email from state merit staff and note that issues have been addressed.

State merit staff will review corrections.

Once all issues have been corrected, state merit staff will approve all service and status records and forward the email chain to the career planner to inform him/her approval.

If approval is not possible and the request is denied, state merit staff will direct the career planner on the next steps to take.